### ELEKTRONİK YAYINLARA KAMPÜS DIŞI ERİŞİM -PROXY AYARLARI

- LIBPXY servisi, Kütüphane ve Dokümantasyon Daire Başkanlığımızın elektronik kaynaklara (edergi, e-kitap ve veri tabanları) akademik ve idari personelimiz ile öğrencilerimizin kampüs dışından da erişebilmelerini sağlamak amacı ile kurulmuştur.
- LIBPXY servisi bu kapsamda www.ktp.yildiz.edu.tr adresindeki Elektronik Kaynaklar başlığı altında sıralanmış olan kaynaklara ya bu adres üzerinden ya da ilgili kaynağın WEB adreslerinin doğrudan verilmesi ile erişilmesini sağlar.
- LIBPXY servisi aktif iken adı geçen WEB siteleri haricindeki adreslere erişilmek istendiğinde hata mesajı alınacaktır.
- LIBPXY servisini kullanmak için ayarların bir defaya mahsus yapılması yeterli olacaktır. Bu servisin kullanımının devreye alınması veya devre dışı bırakılması kullanılan WEB gezgininin ayarlar sayfasında ilgili seçeneğin aktif veya pasif hale getirilmesi ile sağlanmaktadır.

|                |             | ےا لگا  | - @ ×    |  |
|----------------|-------------|---------|----------|--|
|                |             |         | 😭 🗋      |  |
| Yeni sekme     |             |         | Ctrl+T   |  |
| Yeni pencere   |             | Ctrl+N  |          |  |
| Yeni gizi pena | tere        | Ctrl+Us | tKrkt+N  |  |
| Yer Işaretleri |             |         |          |  |
| Son Sekmele    | r           |         | •        |  |
| Düzenle        | Kes         | Kopyala | Yapıştır |  |
| Sayfayı farki  | kaydet      |         | Ctrl+S   |  |
| Bul            |             |         | Ctrl+F   |  |
| Yazdr          |             |         | Ctrl+P   |  |
| Yakınlaştır    |             | - 96100 | • 53     |  |
| Geçmiş         |             |         | Ctrl+H   |  |
| Indirienter    |             |         | Ctrl+3   |  |
| Ayarlar        |             |         |          |  |
| Google Chron   | ne hakkında |         |          |  |
| Yardm          |             |         | •        |  |
| Diğer araçlar  |             |         | ,        |  |
| Cks            |             | Ctrl+Bs | tKrkt+O  |  |

# **Google Chrome Proxy Sunucusu Ayarları**

- > Google Chrome sayfasından Ayarlar sekmesini açınız.
- Ayarlar- Gelişmiş Ayarlar- Sistem -Bilgisayarınızın proxy ayarlarını

açınız.

|   | Gelişm   | ıiş                  | * |  |
|---|----------|----------------------|---|--|
|   | Ø        | Gizlilik ve güvenlik |   |  |
|   |          | Diller               |   |  |
|   | <u>+</u> | İndirilenler         |   |  |
|   | ē        | Yazdırma             |   |  |
|   | Ť        | Erişilebilirlik      |   |  |
| • | 3        | Sistem               |   |  |

> Açılan sayfada sırasıyla Gelişmiş Ayarlar- Sistem sekmesini açınız.

| 515 | stem                                                  |
|-----|-------------------------------------------------------|
|     | Google Chrome kapandığında arka plan uygulamaları (   |
|     | Kullanılabilir olduğunda donanım hızlandırmayı kullan |
| _   | Bilgisayarınızın proxy ayarlarını açın                |

Ekrana gelen sayfada "Bilgisayarınızın proxy ayarlarını açın" sekmesine giriş yapınız. Ara sunucu kullan

(

| Açık                                                                                                    |           |
|----------------------------------------------------------------------------------------------------|-----------|
| Adres Bağlantı noktası                                                                                             |           |
| http://libpxy.cc.yildiz.edu.                                                                                       |           |
| Aşağıdaki girişlerle başlayan adresler için ara sunucu kullanın. Giri<br>ayırmak için noktalı virgül (;) kullanın. | şleri     |
|                                                                                                    |           |
| Verel (intranet) adresler için ara sunucu kullanma                                                                 |           |
| 193,140,1,7 Račlantisini Yan 🧳 🏹                                                                                   |           |
|                                                                                                    | Şi<br>iç  |
| Squid proxy-caching web server                                                                                     | a         |
| Kullanıcı adı: YILDIZ\f1913141                                                                                     | 1         |
| Parola:                                                                                                    | <u>iş</u> |
| P <u>a</u> rolami animsa                                                                                           |           |
| Tamam İptal                                                                                                    |           |

Ekrana gelen formda El ile ara sunucu kurulumu bölümünde ara sunucu kullan seçme özelliği aktif (açık) hale getirilmelidir. Adres alanına libpxy.cc.yildiz.edu.tr ve B.Nok alanına 81 yazılmalı ve yapılan ayarlar kaydedilmelidir.

Bu işlemler yapıldıktan sonra istenilen adrese bağlanıldığında kullanıcı adı ve parola sorulan bir pencere ekrana gelecektir.

Şifre alanına, Bilgi İşlem Merkezi tarafından daha önce size kapalı zarf içerisinde verilmiş olan kullanıcı adı ve şifrenizi (GSIS,USIS,vb.) aşağıdaki gibi yazınız.

! Kullanıcı adından önce büyük harflerle <u>YILDIZ</u> yazılıp, <u>ters yönlü slaş</u> <u>işareti</u> eklenmelidir.)

Kullanıcı adı: YILDIZ\I2154578 veya YILDIZ\f1913141 gibi.

Sifre :\*\*\*\*

#### Internet Explorer Proxy Sunucusu Ayarları

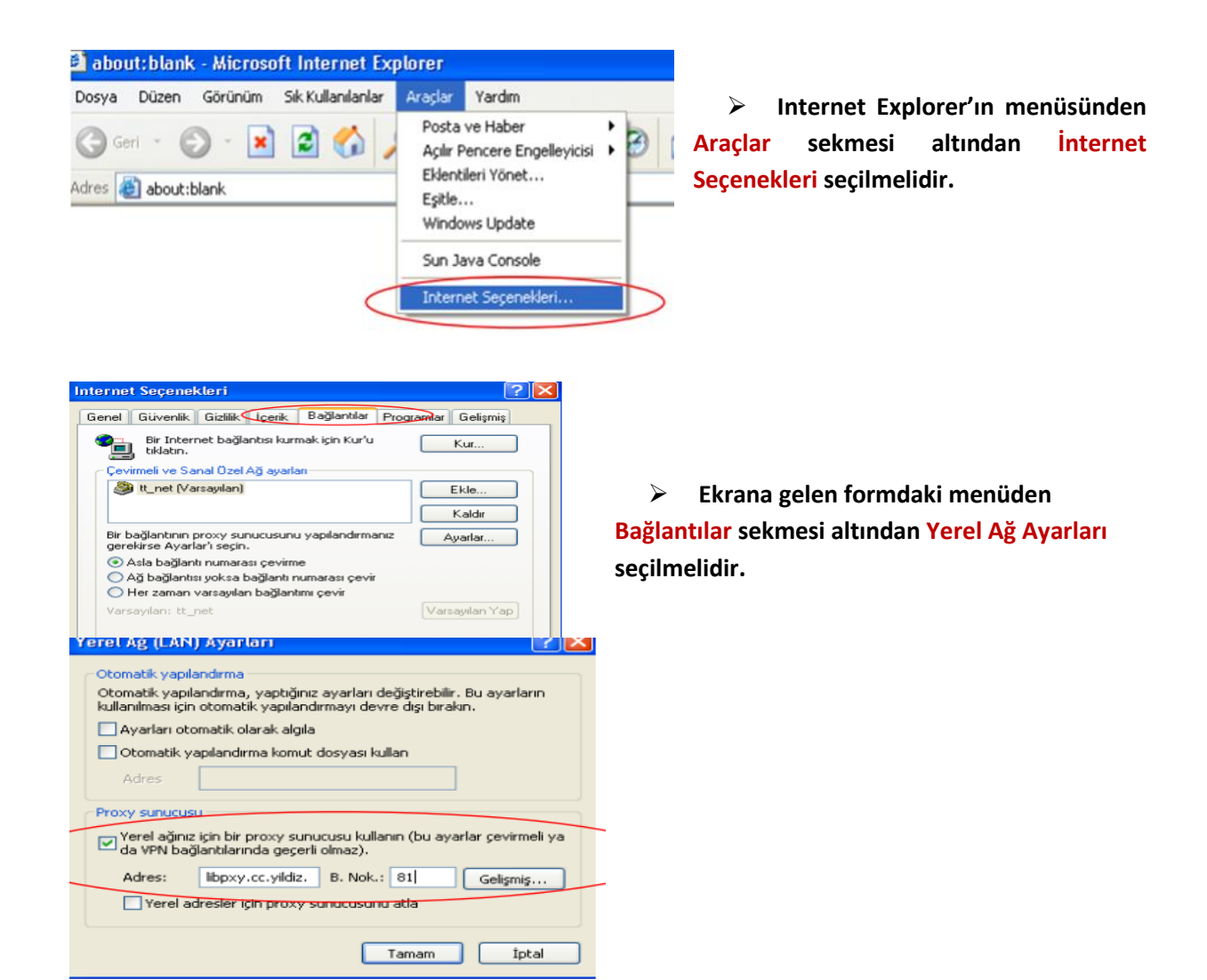

- Ekrana gelen formda Proxy Sunucusu bölümünde yerel ağ için proxy sunucusu seçme özelliği aktif hale getirilmelidir. Adres alanına libpxy.cc.yildiz.edu.tr ve B.Nok alanına 81 yazılmalı ve yapılan ayarlar kaydedilmelidir.
- Bu işlemler yapıldıktan sonra istenilen adrese bağlanıldığında kullanıcı adı ve parola sorulan bir pencere ekrana gelecektir.

| 193.140.1.7 Bağ     | lantısını Yap 🛛 💽 🔀 |
|---------------------|---------------------|
|                     | GFG                 |
| Squid proxy-caching | web server          |
| Kullanıcı adı:      | 2 YILDIZ\f1913141   |
| Parola:             | ••••••              |
|                     | Parolami animsa     |
|                     |                     |
|                     | Tamam İptal         |

> Şifre alanına, Bilgi İşlem Merkezi tarafından daha önce size kapalı zarf içerisinde verilmiş olan kullanıcı adı ve şifrenizi (GSIS,USIS,vb.) aşağıdaki gibi yazınız.

Kullanıcı adı: YILDIZ\l2154578 veya YILDIZ\f1913141 gibi. (Kullanıcı adından önce büyük harflerle <u>YILDIZ</u> yazılıp, <u>ters yönlü</u> <u>slaş işareti</u> eklenmelidir.)

Sifre :\*\*\*\*

# Mozilla Firefox Proxy Sunucusu Ayarları

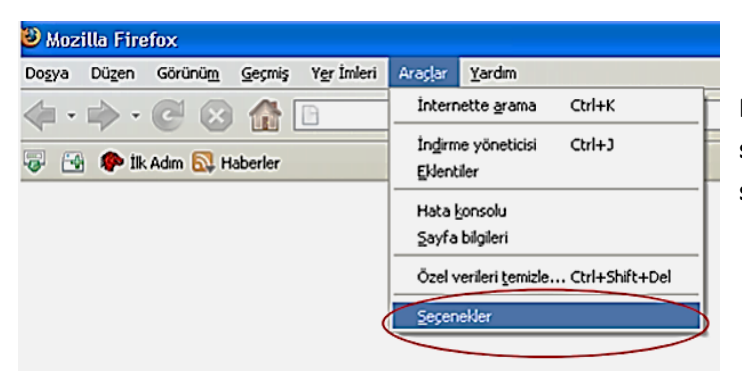

Mozilla Firefox' un menüsünden Araçlar sekmesi altından Seçenekler seçilmelidir.

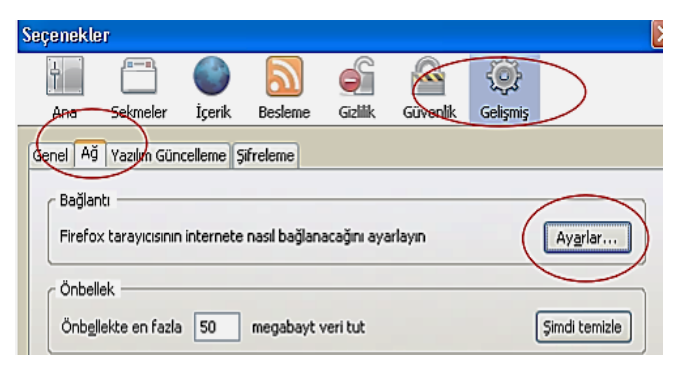

Ekrana gelen formdaki menüden Gelişmiş sekmesi altından Ağ sekmesi seçilmeli ve ardından Ayarlar butonu seçilmelidir.

| E | Bağlantı Ayarları                                                                                           |                                               |                | $\mathbf{X}$ |
|---|----------------------------------------------------------------------------------------------------|-----------------------------------------------|----------------|--------------|
|   | Vekil sunucuları düzenleyin —<br>O İnternete <u>d</u> oğrudan bağlı<br>O <u>V</u> ekil sunucu ayarlarını ot | antı<br>omatik tanı                           |                |              |
| 1 | <ul> <li>Vekil sunucu ayarları</li> </ul>                                                                   |                                               |                |              |
|   | <u>H</u> TTP vekil sunucusu:                                                                                | libpxy.cc.yildiz.edu.tr                       | Port:          | 81           |
|   |                                                                                                    | Tüm iletişim kuralları için bu vekil sunucuyu | kulları        |              |
|   | SSL vekil <u>s</u> unucusu:                                                                                 |                                               | Port:          | 0            |
|   | ETP vekil sunucusu:                                                                                         |                                               | Po <u>r</u> t: | 0            |
|   | Gopher vekil sunucusu:                                                                                      |                                               | Port:          | 0            |
|   | SOCKS sunu <u>c</u> usu:                                                                                    |                                               | Por <u>t</u> : | 0            |
|   |                                                                                                    | SOCKS v4 ⊙ SOCKS v5                           |                |              |
|   | Vekil su <u>n</u> ucu kullanma:                                                                             | localhost, 127.0.0.1                          |                |              |
|   |                                                                                                    | Örnek: .mozilla.org, .com.tr, 192.168.1.0/24  |                |              |
|   | Otom <u>a</u> tik vekil sunucu ay                                                                           | arları (URL):                                 |                |              |
|   |                                                                                                    |                                               |                | Yenile       |
|   | <u></u>                                                                                                    | Tamam Vazge                                   | ; (            | Yardım       |

Buradaki formda Vekil Sunucu Ayarları seçilmeli, HTTP Vekil Sunucusuna libpxy.cc.yildiz.edu.tr adresi girilmeli ve Port alanına da 81 yazılmalıdır.

# Apple Mac OS X Safari Proxy Ayarları

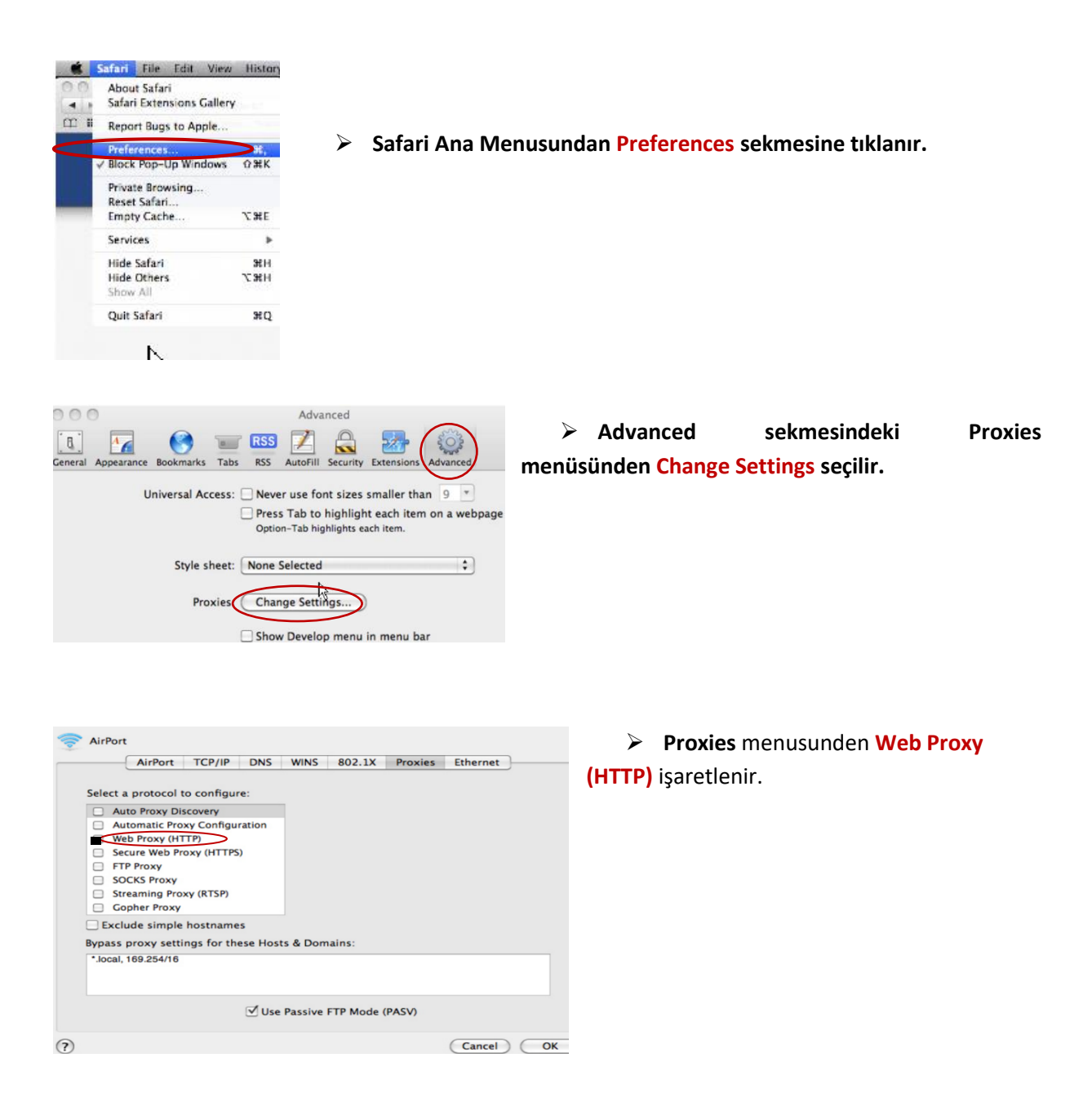

| Selec | ct a protocol to confi<br>Auto Proxy Discovery<br>Automatic Proxy Confi<br>Web Proxy (HTTP)<br>Secure Web Proxy (HT<br>FTP Proxy<br>SOCKS Proxy<br>Streaming Proxy (RTSF<br>Gopher Proxy<br>cclude simple hostna | gure:<br>guration<br>TPS)<br>)<br>mes | Web Proxy Server  ✓ Proxy server re Username: Password: | equires password |  |
|-------|----------------------------------------------------------------------------------------------------|---------------------------------------|---------------------------------------------------------|------------------|--|
| *.loc | al, 169.254/16                                                                                                    |                                       |                                                         |                  |  |
|       |                                                                                                    |                                       |                                                         |                  |  |

- Buradaki formda Web Proxy Server alanına libpxy.cc.yildiz.edu.tr : 81 adresi ve kullanıcı adı- şifre girildikten sonra "OK" tıklanmalıdır.
- Şifre alanına, Bilgi İşlem Merkezi tarafından daha önce size kapalı zarf içerisinde verilmiş olan kullanıcı adı ve şifrenizi (GSIS,USIS,vb.) aşağıdaki gibi yazınız.

Kullanıcı adı: YILDIZ\l2154578 veya YILDIZ\f1913141 gibi. (Kullanıcı adından önce büyük harflerle <u>YILDIZ</u> yazılıp, ters yönlü slaş işareti</u> eklenmelidir.)

| Şifre | ****<br>•  |
|-------|------------|
| Şifre | •****<br>• |

|                           | Location      | Automatic            |                                                                    | ÷                                                                             |
|---------------------------|---------------|----------------------|--------------------------------------------------------------------|-------------------------------------------------------------------------------|
| AirPort     Connected     |               | Status:              | Connected                                                          | Turn AirPort Off                                                              |
| Ethernet<br>Not Connected | <b>~~&gt;</b> |                      | AirPort is connected t<br>and has the IP addres                    | to BIM Teknik Servis<br>is 92.61.0.239.                                       |
| FireWire<br>Not Connected | 100 C         | Network Name:        | [                                                                  | •                                                                             |
|                           |               |                      | Ask to join new                                                    | networks                                                                      |
|                           |               |                      | Known networks will<br>If no known network<br>be asked before join | l be joined automatically.<br>s are available, you will<br>ing a new network. |
|                           |               |                      |                                                                    |                                                                               |
|                           | 0             | 🗹 Show AirPort statu | is in menu bar                                                     | Advanced                                                                      |

> Network name seçilir ve Apply işaretlenir.